# Collaboration Edge の TC ベース エンドポイン トの設定例

# 内容

<u>概要</u>

<u>前提条件</u>

<u>要件</u>

<u>使用するコンポーネント</u>

<u>設定</u>

<u>ステップ 1:CUCM で FQDN 形式による安全な電話プロファイルを作成します(オプション)。</u> <u>ステップ2:クラスタセキュリティモードが(1) – 混合(オプション)であることを確認します。</u> ステップ 3:CUCM で TC ベースのエンドポイント用プロファイルを作成します。

<u>ステップ 4:Expressway-C/VCS-C 証明書の SAN にセキュリティ プロファイル名を追加します</u> <u>(オプション)。</u>

<u>ステップ 5: Expressway-E/VCS-E 証明書に UC ドメインを追加します。</u>

<u>ステップ 6:TC ベースのエンドポイントに、適切な信頼された CA 証明書をインストールします</u> <u>。</u>

<u>ステップ 7:エッジ プロビジョニング用に TC ベースのエンドポイントをセットアップします</u> 確認

<u>TC ベースのエンドポイント</u>

<u>CUCM</u>

Expressway-C

<u>トラブルシュート</u>

<u>ツール</u>

<u>TC エンドポイント</u>

**Expressway** 

<u>CUCM</u>

<u>問題1:collab-edge レコードが表示されない/ホスト名を解決できない</u>

<u>TC エンドポイントのログ</u>

<u>修復</u>

<u>問題 2:TC ベースのエンドポイント上の信頼された CA リストに CA が含まれていない</u>

<u>TC エンドポイントのログ</u>

<u>修復</u>

<u>問題 3: Expressway-E の UC ドメインが SAN にリストされていない</u>

<u>TC エンドポイントのログ</u>

Expressway-E SAN

<u>修復</u>

<u>問題 4:TC プロビジョニング プロファイルで指定されているユーザ名またはパスワード、ある</u> いはその両方が誤っている TC エンドポイントのログ

Expressway-C/VCS-C

修復

<u>問題 5: TC ベースのエンドポイントの登録が拒否される</u>

<u>CUCM トレース</u> TC エンドポイント

実際の Expressway-C/VCS-C

<u>修復</u>

<u>問題 6:TC ベースのエンドポイント プロビジョニングが失敗する - UDS サーバがない</u> 関連情報

## 概要

このドキュメントでは、モバイルおよびリモート アクセス ソリューションを介して TelePresence Codec(TC)ベースのエンドポイントの登録を設定またはトラブルシュートする のに必要な手順を説明します。

# 前提条件

### 要件

次の項目に関する知識があることが推奨されます。

- モバイルおよびリモート アクセス ソリューション
- Video Communication Server (VCS)証明書
- Expressway X8.1.1 以降
- Cisco Unified Communications Manager (CUCM) リリース 9.1.2 以降
- TC ベースのエンドポイント
- CE8.x では、暗号化オプション キーを使用して、プロビジョニング オプションとして [Edge] を有効にする必要があります

## 使用するコンポーネント

このドキュメントの情報は、次のソフトウェアとハードウェアのバージョンに基づいています。

- VCS X8.1.1 以降
- CUCM リリース 9.1(2)SU1 以降および IM & Presence 9.1(1) 以降
- •TC 7.1 以降のファームウェア(TC 7.2 を推奨)
- ・VCS Control と VCS Expressway/Expressway Core と Expressway Edge
- CUCM
- TC エンドポイント

このドキュメントの情報は、特定のラボ環境にあるデバイスに基づいて作成されました。このド キュメントで使用するすべてのデバイスは、初期(デフォルト)設定の状態から起動しています 。対象のネットワークが実稼働中である場合には、どのようなコマンドについても、その潜在的 な影響について確実に理解しておく必要があります。

# 設定

この設定手順では、安全なデバイス登録用に管理者が TC ベースのエンドポイントを設定することを前提とします。モバイルおよびリモート アクセス ソリューション ガイドに掲載されている設定のスクリーン ショットは CUCM 上のセキュア デバイス プロファイルを示しているため、安

全な登録が必須であるような印象を与えますが、安全な登録は必須ではありません。

### ステップ 1:CUCM で FQDN 形式による安全な電話プロファイルを作成します (オプション)。

- 1. CUCM で、[System] > [Security] > [Phone Security Profile] を選択します。
- 2. [Add New] をクリックします。
- 3. TC ベースのエンドポイントのタイプを選択して、次のパラメータを設定します。
- 4. [Name]: Secure-EX90.tbtp.local (FQDN 形式であることが必須です)
- 5. [Device Security Mode] : [Encrypted]
- 6. [Transport Type] : [TLS]
- 7. [SIP Phone Port] : [5061]

| Status ———                        |                                     |                               |           |
|-----------------------------------|-------------------------------------|-------------------------------|-----------|
| (i) Add successful                |                                     |                               |           |
| Phone Security Profi              | e Information                       |                               |           |
| Product Type:<br>Device Protocol: | Cisco TelePresence EX90             |                               |           |
| Name*                             | Secure-EX90.tbtp.local              |                               |           |
| Description                       |                                     |                               |           |
| Nonce Validity Time*              | 600                                 |                               |           |
| Device Security Mode              | Encrypted                           | •                             |           |
| Transport Type*                   | TLS                                 |                               |           |
| Enable Digest Auth                | entication                          |                               |           |
| TFTP Encrypted Co                 | nfig                                |                               |           |
| Exclude Digest Cred               | lentials in Configuration File      |                               |           |
| Phone Security Profi              | e CAPF Information                  |                               |           |
| Authentication Mode*              | By Null String                      | •                             |           |
| Key Size (Bits)*                  | 2048                                | •                             |           |
| Note: These fields are            | related to the CAPF Information set | tings on the Phone Configurat | ion page. |
| Parameters used in I              | Phone                               |                               |           |
| SIP Phone Port* cost              |                                     |                               |           |

### ステップ2:クラスタセキュリティモードが(1) – 混合(オプション)であることを 確認します。

1. CUCM で、[System] > [Enterprise Parameters] を選択します。

2. [Security Parameters] > [Cluster Security Mode] > [1] までスクロール ダウンします。

1

値が1でない場合、CUCM はセキュリティで保護されていません。その場合、管理者は次の2つのドキュメントのいずれかを確認して CUCM をセキュリティで保護する必要があります。

<u>CUCM 9.1(2) セキュリティ ガイド</u>

CUCM 10 セキュリティ ガイド

### ステップ 3: CUCM で TC ベースのエンドポイント用プロファイルを作成します。

- 1. CUCM で、[Device] > [Phone] を選択します。
- 2. [Add New] をクリックします。
- 3. TC ベースのエンドポイントのタイプを選択して、次のパラメータを設定します。 [MAC Address]: TC ベースのデバイスの MAC アドレスアスタリスク(\*)が付いた必須フィール ド[Owner]: [User][Owner User ID]: デバイスに関連付けられている所有者[Device Security Profile]:設定済みのプロファイル(Secure-EX90.tbtp.local)[SIP Profile]:標準 SIP プロフ ァイルまたは作成済みのカスタム プロファイル

| Phone Configuration                        |                                                      | Related Links: B                 | ack To Find/List      |
|--------------------------------------------|------------------------------------------------------|----------------------------------|-----------------------|
| 🚽 Save 🗶 Delete 🗋 Copy 🏻 😭 Reset 🏾 🧷 Apply | Config 👍 Acki New                                    |                                  |                       |
| itatus                                     | 7/2                                                  |                                  |                       |
| 🚺 Update successful                        |                                                      |                                  |                       |
| Association Information                    | Phone Type                                           |                                  |                       |
| Modify Button Items                        | Product Type: Cisco TelePres<br>Device Protocol: SIP | ence EX90                        |                       |
| Unassigned Associated Items                | Device Information                                   |                                  |                       |
| 2 time [2] - Add a new [DN                 | Registration                                         | Unknown                          |                       |
|                                            | IP Address                                           | Unknown                          |                       |
|                                            | Device is Active                                     |                                  |                       |
|                                            | 24 Device is trusted                                 |                                  |                       |
|                                            | MAC Address*                                         | 00506006EAFE                     |                       |
|                                            | Description                                          | Stoj EX90                        |                       |
|                                            | Device Pool*                                         | Baseline_TelePresence-DP         | ▼ View Details        |
|                                            | Common Device Configuration                          | < None >                         | 👻 <u>View Details</u> |
|                                            | Phone Button Template*                               | Standard Cisco TelePresence EX90 | *                     |
|                                            | Common Phone Profile*                                | Standard Common Phone Profile    | •                     |
| Owner                                      | 🖲 User 🔘 Anon                                        | ymous (Public/Shared Space)      |                       |
| Owner User ID*                             | pstojano                                             | *                                |                       |
| Phone Load Name                            |                                                      |                                  |                       |

| Packet Capture Duration<br>PLF Presence Group*<br>ITP Preferred Originating Codec* | 0<br>Standard Presence group<br>711ulaw | • |
|------------------------------------------------------------------------------------|-----------------------------------------|---|
| LF Presence Group*<br>1TP Preferred Originating Codec*<br>Invice Security Profile* | Standard Presence group                 | • |
| 1TP Preferred Originating Codec*                                                   | 711ulaw                                 |   |
| ovice Security Drofile*                                                            |                                         | * |
| evice security Prome                                                               | Secure-EX90.tbtp.local                  | • |
| erouting Calling Search Space                                                      | < None >                                | • |
| UBSCRIBE Calling Search Space                                                      | < None >                                | • |
| IP Profile*                                                                        | Standard SIP Profile For Cisco VCS      | • |
| )igest User                                                                        | < None >                                | • |

## ステップ 4:Expressway-C/VCS-C 証明書の SAN にセキュリティ プロファイル名 を追加します(オプション)。

- 1. Expressway-C/VCS-C で、[Maintenance] > [Security Certificates] > [Server Certificate] に移 動します。
- 2. [Generate CSR] をクリックします。
- 証明書署名要求(CSR)関連のフィールドに入力し、[Unified CM phone security profile names] に、完全修飾ドメイン名(FQDN)形式の正確な電話セキュリティ プロファイルが リストされていることを確認します。たとえば、Secure-EX90.tbtp.local です。 注: Unified CM 電話セキュリティ プロファイル名が、[Subject alternate name](SAN)フィールドの下 方にリストされます。
- 4. CSR を内部認証局(CA)またはサードパーティ CA に送信して署名を受けます。
- 5. 証明書を Expressway-C/VCS-C にアップロードするために、[Maintenance] > [Security Certificates] > [Server Certificate] を選択します。

| Generate CSR                                       |                                                                                    | You are here: Maintenance > Security car |
|----------------------------------------------------|------------------------------------------------------------------------------------|------------------------------------------|
| Common name                                        |                                                                                    |                                          |
| Common name                                        | FQDN of Expressway 🚽 🤢                                                             |                                          |
| Common name as it will appear                      | RTP-TBTP-EXPRVVY-C1 totp.local                                                     |                                          |
| Alternative name                                   |                                                                                    |                                          |
| Subject alternative names                          | FGDN of Expressway cluster plus FGDNs of all peers in the ch                       | uster 🗸 🧿                                |
| Additional alternative names (comma separated)     | -                                                                                  | ) (j)                                    |
| IM and Presence chat node aliases (federated group | conference-2-StandAloneCluster5ad9a tbtp.local                                     | Format XMPPAddress 🗸 🧿                   |
| chat)<br>Unified CM phone security profile names   | Secure-EX90.thtp local                                                             | 10                                       |
| Alternative name as it will appear                 | DNS:RTP-TBTP-EXPRVVY-C tbtp local                                                  |                                          |
|                                                    | DNS:RTP-TBTP-EXPRVVY-C1 totp.local                                                 |                                          |
|                                                    | DNS:RTP-TBTP-EXPRVY-C2 tbtp.local                                                  |                                          |
|                                                    | XMPP: conference-2-StandAloneClusterSad9a.tbtp.local<br>DNS:Secure-EX90.tbtp.local |                                          |
| Additional information                             |                                                                                    |                                          |
| l<br>Key length (in bits)                          | 4096 👻 🤬                                                                           |                                          |
| Country                                            | * US (j)                                                                           |                                          |
| State or province                                  | * NC                                                                               | ()                                       |
| Locality (town name)                               | * RTP                                                                              |                                          |
| Organization (company name)                        | * Cisco                                                                            | <b>(j)</b>                               |
| Organizational unit                                | * TelePresence                                                                     | 0                                        |

# ステップ 5: Expressway-E/VCS-E 証明書に UC ドメインを追加します。

- 1. Expressway-E/VCS-E で、[Maintenance] > [Security Certificates] > [Server Certificate] を選 択します。
- 2. [Generate CSR] をクリックします。
- CSR 関連のフィールドに入力します。[Unified CM registrations domains] では、TC ベース のエンドポイントからのコラボレーション エッジ(collab-edge)要求の送信先であるドメ インが、ドメイン ネーム サーバ(DNS)形式またはサービス名(SRV)形式のいずれかで 指定されていることを確認します。
- 4. CSR を内部 CA またはサードパーティ CA に送信して署名を受けます。
- 5. 証明書を Expressway-E/VCS-E にアップロードするために、[Maintenance] > [Security Certificates] > [Server Certificate] を選択します。

| enerate CSR                                                                                                    | Yo                                                               | u are here: <u>Msintenance * Securit</u> |
|----------------------------------------------------------------------------------------------------|------------------------------------------------------------------|------------------------------------------|
| Common name                                                                                                    |                                                                  |                                          |
| Common name                                                                                                    | FGDN of Expressway cluster 👻 🍈                                   |                                          |
| Common name as it will appear                                                                                                    | RTP-TBTP-EXPRVVY-E                                               |                                          |
| Alternative name                                                                                                    |                                                                  |                                          |
| Subject alternative names                                                                                                    | FQDN of Expressway cluster plus FQDNs of all peers in the cluste | r 🗸 🐌                                    |
| Additional alternative names (comma separated)                                                                                                    | tbtp.local                                                       | (j)                                      |
| Unified CM registrations domains                                                                                                    | tbtp.local                                                       | Format SRVName 👻 🧃                       |
| Alternative name as it will appear                                                                                                    | DNS:RTP-TBTP-EXPRVVY-E                                           |                                          |
|                                                                                                    | DNS:RTP-TBTP-EXPRVVY-E21btp Jocal                                |                                          |
|                                                                                                    | DNS:RTP-TBTP-EXPRVVY-E1 tbtp Jocal                               |                                          |
|                                                                                                    | SRV:_collab-edgetis.thtp.local                                   |                                          |
| Additional information                                                                                                    |                                                                  |                                          |
| Key length (in bits)                                                                                                    | 4096 🗸 🧃                                                         |                                          |
| Country                                                                                                    | * US (j)                                                         |                                          |
| State or province                                                                                                    | * NC                                                             |                                          |
| Locality (town name)                                                                                                    | * RTP                                                            |                                          |
| Organization (company name)                                                                                                    | * Cisco                                                          | (j)                                      |
| and the second second sec | * TelePresence                                                   | (i)                                      |

# ステップ 6:TC ベースのエンドポイントに、適切な信頼された CA 証明書をイン ストールします。

- 1. TC ベースのエンドポイントで、[Configuration] > [Security] を選択します。
- 2. [CA] タブを選択し、Expressway-E/VCS-E 証明書に署名した CA の CA 証明書を参照します。
- 3. [Add certificate authority] をクリックします。 **注**:証明書が正常に追加されると、 [Certificate] リストにその証明書が表示されます。 Security

| Certificate Issuer<br>Ieros-W2K8VM3-CA Delete Delete |                  |        | CUCM | Non-persistent Mode | Strong Security Mode | reinstalled CAs | CAs P                   | Certificates |
|------------------------------------------------------|------------------|--------|------|---------------------|----------------------|-----------------|-------------------------|--------------|
| rentilicate issuer                                   |                  |        |      |                     |                      |                 |                         | S. 405       |
| ieros-W2K8VM3-CA Delete Vi                           |                  |        |      |                     | Issuer               |                 |                         | /entinicate  |
| dd Certificate Buthania                              | View Certificate | Delete |      | heros-W2K8VM3-CA    |                      |                 | heros-W2K8VM3-CA        |              |
| CA file No file selected Errowse                     |                  |        |      | mvse                | d ) E                | /               | te Authority<br>CA file | dd Certifica |

注: TC 7.2 には、事前インストール済み CA のリストが含まれています。Expressway-E 証

### 明書に署名した CA がこのリストに含まれている場合は、このセクションに記載する手順を 実行する必要はありません。

|                                                                                           | Call C                                                       | control           | J Con        | figuration                                                                                                | Diagnostics                                                                                                    | Maintenance                                                            |                  |                                          |             | 🌲 acin                                                  |
|-------------------------------------------------------------------------------------------|--------------------------------------------------------------|-------------------|--------------|----------------------------------------------------------------------------------------------------|----------------------------------------------------------------------------------------------------|------------------------------------------------------------------------|------------------|------------------------------------------|-------------|---------------------------------------------------------|
| Security                                                                                  | Cae                                                          | Oreinets          | ullad Cåe    | Strane Sore                                                                                               | untu Mada — Masua                                                                                                    | ersistent Mede CUCK                                                    |                  |                                          |             |                                                         |
| Genincates                                                                                | GAS                                                          | Preirista         | ined CAS     | acting Sec                                                                                                | dury toute - idure p                                                                                                    | ersisten Mulle COCM                                                    | 0.               |                                          |             |                                                         |
| his CA list is                                                                            | used for Ci                                                  | isco UCM          | via Expres   | sway (Edge) pr                                                                                            | rovisioning only.                                                                                                    |                                                                        |                  |                                          |             |                                                         |
| onfigure prov                                                                             | istoning not                                                 | W.                |              |                                                                                                    |                                                                                                    |                                                                        |                  |                                          |             |                                                         |
| nabled and d                                                                              | isabled indi                                                 | sidually n        | all of these | st noce using                                                                                             | the "Deable All/Ena                                                                                                    | ble 611° button Mate thad t                                            | his hullos es    | aly affects the                          | certificate | s listed on this                                        |
| age. Certifica<br>Certificate                                                             | ites and cei                                                 | rtificate au      | thorities up | loaded globally                                                                                           | y on the system are n<br>Issuer                                                                                                    | of affected.                                                           | ing utilities of | ny ameria tau                            |             | Disable All                                             |
| age. Certifica<br>Cartificate<br>A-Trust-nQui                                             | ites and cei<br>al-03                                        | rtificate au      | thorities up | loaded globally<br>Ioaded globally                                                                        | y on the system are n<br>Issuer<br>A-Trust Ges. f. Sicher<br>Daterwerkehr GmbH                                                     | ne affected.<br>heitssysteme im elektr.                                | (                | Oetails                                  | ~           | Disable All                                             |
| age. Certifica<br>Certificate<br>A-Trust-nQui<br>AAA Certifica                            | ites and cei<br>al-03<br>ala Service:                        | rtificate au      | fan of men   | loaded globally<br>I                                                                                      | y on the system are n<br>Issuer<br>A-Trust Ges. f. Sicher<br>Datenverkehr GmbH<br>Comodo CA Limited                                | na affected.<br>rheitssysteme im elektr.                               | (                | Details<br>Details                       | > >         | Disable All<br>Disable<br>Disable                       |
| age. Certifica<br>Certificate<br>A-Trust-nQui<br>AAA Certific<br>AC Reiz Cer              | ites and cei<br>al-03<br>ata Service:<br>ticámara S.         | rtificate au<br>s | an or men    | loaded globally                                                                                           | y on the system are n<br>Issuer<br>A-Trust Ges. f. Sicher<br>Datenverkehr GmbH<br>Comodo CA Limited<br>Sociedad Cameral de<br>S.A. | taffected.<br>theitssysteme im elektr.<br>Certificación Digital - Cert | (<br>ticémars    | Details<br>Details<br>Details            | > > >       | Disable All<br>Disable<br>Disable<br>Disable            |
| age. Certifica<br>Certificate<br>A-Trust-nQui<br>AAA Certific:<br>AC Raiz Cer<br>ACEDICOM | ites and cei<br>al-03<br>ata Service:<br>ticámara S.<br>Root | s<br>A            | an or men    | loaded globally<br>I<br>I<br>I<br>I<br>I<br>I<br>I<br>I<br>I<br>I<br>I<br>I<br>I<br>I<br>I<br>I<br>I<br>I | y on the system are n<br>Issuer<br>Datenverkehr GmbH<br>Comodo CA Limited<br>Sociedad Cameral de<br>S.A.<br>EDICOM                 | cheitssysteme im elektr<br>Certificación Digital - Cer                 | ticámara (       | Details<br>Details<br>Details<br>Details | > > >       | Disable All<br>Disable<br>Disable<br>Disable<br>Disable |

### **注**: [Preinstalled CAs] ページには使いやすい [Configure provisioning now] ボタンがあり、 それをクリックすると、次のセクションのステップ 2 で説明する必須の設定に直接移動でき ます。

### ステップ 7 : エッジ プロビジョニング用に TC ベースのエンドポイントをセットア ップします

• TC ベースのエンドポイントで、[Configuration] > [Network] を選択し、[DNS] セクションの次 のフィールドに適切な値が入力されていることを確認します。 ドメイン名 Server address

 TC ベースのエンドポイントで、[Configuration] > [Provisioning] を選択し、次のフィールドに 適切な値が入力されていることを確認します。
 [LoginName]: CUCM で定義されているログイン名 Mode- エッジ
 [Password]: CUCM で定義されているパスワード
 External Manager
 [Address]: Expressway-E/VCS-E のホスト名
 [Domain]: collab-edge レコードが存在するドメイン

| Provisioning     | l                            | C Refrest | n 🔥 Collapse all      | ✓ Expand all |
|------------------|------------------------------|-----------|-----------------------|--------------|
|                  |                              |           |                       | ^            |
| Connectivity     | External                     | Save      |                       |              |
| HttpMethod       | GET                          | Save      |                       |              |
| LoginName        | pstojano                     | Save      | (0 to 80 characters)  |              |
| Mode             | Edge                         | Save      |                       |              |
| Password         |                              | Save      | (0 to 64 characters)  |              |
| ExternalManager  |                              |           |                       | ^            |
| Address          | RTP-TBTP-EXPRWY-E.tbtp.local | Save      | (0 to 64 characters)  |              |
| AlternateAddress |                              | Save      | (0 to 64 characters)  |              |
| Domain           | tbtp.local                   | Save      | (D to 64 characters)  |              |
| Path             |                              | Save      | (O to 255 characters) |              |
| Protocol         | HTTPS                        | Save      |                       |              |

# 確認

ここでは、設定が正常に機能しているかどうかを確認します。

# TC ベースのエンドポイント

1. Web GUI で、[Home] に移動します。 [SIP Proxy 1] セクションを調べて、ステータスが [Registered] になっていることを確認します。プロキシ アドレスが Expressway-E/VCS-E に 設定されていることを確認します。

| SIP Proxy 1                        |                                         |
|------------------------------------|-----------------------------------------|
| Status:                            | Registered                              |
| Proxy:                             | 105.108                                 |
| URI:                               | 9211@tbtp.local                         |
| CLIから、「 <b>xstatus //prov</b> 」と入: | カします。登録されている場合は、[Provisioning Status] に |

- 2. CLI から、「xstatus //prov」と入力します。登録されている場合は、[Provisioning Status] に [Provisioned] と表示されます。 \*\*status //prov
  - \*s Network 1 IPv4 DHCP ProvisioningDomain: ""
  - \*s Network 1 IPv4 DHCP ProvisioningServer: ""
  - \*s Provisioning CUCM CAPF LSC: Installed
  - \*s Provisioning CUCM CAPF Mode: IgnoreAuth

```
*s Provisioning CUCM CAPF OperationResult: NotSet
*s Provisioning CUCM CAPF OperationState: NonPending
*s Provisioning CUCM CAPF ServerName: ""
*s Provisioning CUCM CAPF ServerPort: 0
*s Provisioning CUCM CTL State: Installed
*s Provisioning CUCM ExtensionMobility Enabled: False
*s Provisioning CUCM ExtensionMobility LastLoggedInUserId: ""
*s Provisioning CUCM ExtensionMobility LoggedIn: False
*s Provisioning CUCM ITL State: Installed
*s Provisioning CUCM ProvisionSecurity: Signed
*s Provisioning CUCM TVS Proxy 1 IPv6Address: ""
*s Provisioning CUCM TVS Proxy 1 Port: 2445
*s Provisioning CUCM TVS Proxy 1 Priority: 0
*s Provisioning CUCM TVS Proxy 1 Server: "xx.xx.97.131"
*s Provisioning CUCM UserId: "pstojano"
*s Provisioning NextRetry: ""
*s Provisioning Reason: ""
*s Provisioning Server: "xx.xx.97.131"
*s Provisioning Software Current CompletedAt: ""
*s Provisioning Software Current URL: ""
*s Provisioning Software Current VersionId: ""
*s Provisioning Software UpgradeStatus LastChange: "2014-06-30T19:08:40Z"
*s Provisioning Software UpgradeStatus Message: ""
*s Provisioning Software UpgradeStatus Phase: None
*s Provisioning Software UpgradeStatus SecondsUntilUpgrade: 0
*s Provisioning Software UpgradeStatus SessionId: ""
*s Provisioning Software UpgradeStatus Status: None
*s Provisioning Software UpgradeStatus URL: ""
*s Provisioning Software UpgradeStatus VersionId: ""
*s Provisioning Status: Provisioned
** end
```

### CUCM

CUCM で、[Device] > [Phone] を選択します。リスト全体をスクロールするか、エンドポイント に基づいてリストをフィルタリングして、「Registered with %CUCM\_IP%」というメッセージを 見つけます。その右側に表示されている IP アドレスが、登録をプロキシする Expressway-C/VCS-C です。

| 191   |      | SEP00506006EAFE | Stoi EX90 | Baseline TelePresence-DP | SIP  | Registered with | .97.108 | Ð   | 29  |
|-------|------|-----------------|-----------|--------------------------|------|-----------------|---------|-----|-----|
| and a | 6134 |                 |           |                          | 1222 | .97.131         |         | 199 | 198 |

## Expressway-C

- Expressway-C/VCS-C で、[Status] > [Unified Communications] > [View Provisioning sessions] を選択します。
- TC ベースのエンドポイントの IP アドレスでフィルタリングします。プロビジョニングされたセッションの例を下の図に示します。
   Records 2
   User agent
   United CM server
   Expire time

97.131

2014-09-25 02:08:53

# トラブルシュート

252.227

ここでは、設定のトラブルシューティングに使用できる情報を示します。

Cisco/TC

DNS、証明書の問題、設定などのさまざまな要因によって、登録の問題が発生する可能性があり ます。このセクションでは、特定の問題が発生した場合によく表示される情報を包括的にリスト し、その問題を修復する方法を説明します。まだ文書化されていない問題が発生した場合は、その問題をリストに自由に追加してください。

```
ツール
```

まずは、使用できるツールを確認してください。

TC エンドポイント

Web GUI

- all.log
- 拡張ロギングの開始(完全なパケット キャプチャを含む)

CLI

リアルタイムでトラブルシューティングを行うには、次のコマンドが特に役立ちます。

- log ctx HttpClient debug 9
- log ctx PROV debug 9
- log output on < コンソール経由のロギングを表示

問題を再現するのに効果的な方法は、Web GUI でプロビジョニング モードを [Edge] から [Off] に 切り替えた後、[Edge] に戻すことです。また、CLI で **xConfiguration Provisioning Mode**:コマンド を入力することもできます。

#### Expressway

- <u>診断ログ</u>
- TCPDump

#### CUCM

• SDI/SDL トレース

### 問題 1 : collab-edge レコードが表示されない/ホスト名を解決できない

ログを見るとわかるように、名前解決が原因で get\_edge\_config が失敗しています。

#### TC エンドポイントのログ

```
15716.23 HttpClient HTTPClientCurl error
(https://RTP-TBTP-EXPRWY-E.tbtp.local:8443/dGJ0cC5jb20/get_edge_config/):
'Couldn't resolve host name'
```

```
15716.23 PROV ProvisionRequest failed: 4 (Couldn't resolve host name)
15716.23 PROV I: notify_http_done: Received 0 (Couldn't resolve host name) on request
https://RTP-TBTP-EXPRWY-E.tbtp.local:8443/dGJ0cC5jb20/get_edge_config/
修復
```

1. collab-edge レコードが存在すること、正しいホスト名を返すことを確認します。 2. クライアント上に設定されている DNS サーバ情報が正しいことを確認します。

### 問題 2:TC ベースのエンドポイント上の信頼された CA リストに CA が含まれて いない

TC エンドポイントのログ

15975.85 HttpClient Trying xx.xx.105.108... 15975.85 HttpClient Adding handle: conn: 0x48390808 15975.85 HttpClient Adding handle: send: 0 15975.86 HttpClient Adding handle: recv: 0 15975.86 HttpClient Curl\_addHandleToPipeline: length: 1 15975.86 HttpClient - Conn 64 (0x48396560) send\_pipe: 0, recv\_pipe: 0 15975.87 HttpClient - Conn 65 (0x4835a948) send\_pipe: 0, recv\_pipe: 0 15975.87 HttpClient - Conn 67 (0x48390808) send\_pipe: 1, recv\_pipe: 0 15975.87 HttpClient Connected to RTP-TBTP-EXPRWY-E.tbtp.local (xx.xx.105.108) port 8443 (#67) 15975.87 HttpClient successfully set certificate verify locations: 15975.87 HttpClient CAfile: none CApath: /config/certs/edge\_ca\_list 15975.88 HttpClient Configuring ssl context with special Edge certificate verifier 15975.88 HttpClient SSLv3, TLS handshake, Client hello (1): 15975.88 HttpClient SSLv3, TLS handshake, Server hello (2): 15975.89 HttpClient SSLv3, TLS handshake, CERT (11): 15975.89 HttpClient SSLv3, TLS alert, Server hello (2): 15975.89 HttpClient SSL certificate problem: self signed certificate in certificate chain 15975.89 HttpClient Closing connection 67 15975.90 HttpClient HTTPClientCurl error (https://RTP-TBTP-EXPRWY-E.tbtp.local:8443/dGJ0cC5jb20/get\_edge\_config/): 'Peer certificate cannot be authenticated with given CA certificates' 15975.90 PROV ProvisionRequest failed: 4 (Peer certificate cannot be authenticated with given CA certificates) 15975.90 PROV I: notify\_http\_done: Received 0 (Peer certificate cannot be authenticated with given CA certificates) on request

https://RTP-TBTP-EXPRWY-E.tbtp.local:8443/dGJ0cC5jb20/get\_edge\_config/

15975.90 PROV EDGEProvisionUser: start retry timer for 15 seconds

#### 修復

- 1. エンドポイントで [Security] > [CAs] タブに移動し、サードパーティ CA がリストされてい るかどうかを確認します。
- 2. CA がリストされている場合は、正しい CA であることを確認します。

### 問題 3: Expressway-E の UC ドメインが SAN にリストされていない

#### TC エンドポイントのログ

82850.02 CertificateVerification ERROR: [verify\_edge\_domain\_in\_san]: Edge TLS
verification failed: Edge domain 'tbtp.local' and corresponding SRVName
'\_collab-edge.\_tls.tbtp.local' not found in certificate SAN list
82850.02 HttpClient SSLv3, TLS alert, Server hello (2):

82850.02 HttpClient SSL certificate problem: application verification failure 82850.02 HttpClient Closing connection 113 82850.02 HttpClient HTTPClientCurl error (https://RTP-TBTP-EXPRWY-E.tbtp.local:8443/dGJ0cC5jb20/get\_edge\_config/): 'Peer certificate cannot be authenticated with given CA certificates' Expressway-E SAN

X509v3 Subject Alternative Name: DNS:RTP-TBTP-EXPRWY-E.tbtp.local, SRV:\_collab-edge.\_tls.tbtppppp.local 修復

#### 1. UC ドメインを含めるために、Expressway-E CSR を再生成します。

 TC エンドポイントで、[ExternalManager Domain] パラメータが、該当する UC ドメインに 設定されていない可能性があります。
 その場合は、パラメータを該当する UC ドメインとー 致させる必要があります。

### 問題 4:TC プロビジョニング プロファイルで指定されているユーザ名またはパス ワード、あるいはその両方が誤っている

TC エンドポイントのログ

83716.67 HttpClient Server auth using Basic with user 'pstojano' 83716.67 HttpClient GET /dGJ0cC5jb20/get\_edge\_config/ HTTP/1.1 Authorization: xxxxxx Host: RTP-TBTP-EXPRWY-E.tbtp.local:8443 Cookie: JSESSIONIDSSO=34AFA4A6DEE1DDCE8B1D2694082A6D0A Content-Type: application/x-www-form-urlencoded Accept: text/xml User-Agent: Cisco/TC Accept-Charset: ISO-8859-1,utf-8 83716.89 HttpClient HTTP/1.1 401 Unauthorized 83716.89 HttpClient Authentication problem. Ignoring this. 83716.90 HttpClient WWW-Authenticate: Basic realm="Cisco-Edge" 83716.90 HttpClient Server CE\_C ECS is not blacklisted 83716.90 HttpClient Server: CE\_C ECS 83716.90 HttpClient Date: Thu, 25 Sep 2014 17:42:51 GMT 83716.90 HttpClient Age: 0 83716.90 HttpClient Transfer-Encoding: chunked 83716.91 HttpClient Connection: keep-alive 83716.91 HttpClient 83716.91 HttpClient 0 83716.91 HttpClient Connection #116 to host RTP-TBTP-EXPRWY-E.tbtp.local left intact 83716.91 HttpClient HTTPClientCurl received HTTP error 401

83716.91 PROV ProvisionRequest failed: 5 (HTTP code=401) 83716.91 PROV I: notify\_http\_done: Received 401 (HTTP code=401) on request https://RTP-TBTP-EXPRWY-E.tbtp.local:8443/dGJ0cC5jb20/get\_edge\_config/

#### Expressway-C/VCS-C

Level="DEBUG" Action="Received" Request-url="https://xx.xx.97.131:8443/cucm-uds/user/pstojano/devices" HTTPMSG: HTTP/1.1 401 Unauthorized Expires: Wed, 31 Dec 1969 19:00:00 EST Server: Cache-Control: private Date: Thu, 25 Sep 2014 17:46:20 GMT Content-Type: text/html;charset=utf-8 WWW-Authenticate: Basic realm="Cisco Web Services Realm" 2014-09-25T13:46:20-04:00 RTP-TBTP-EXPRWY-C UTCTime="2014-09-25 17:46:20,92" Module="developer.edgeconfigprovisioning.server" Level="DEBUG" CodeLocation="edgeprotocol(1018)" Detail="Failed to authenticate user against server" Username="pstojano" Server="('https', 'xx.xx.97.131', 8443)" Reason="<twisted.python.failure.Failure <type 'exceptions.Exception'>> "2014-09-25T13:46:20-04:00 RTP-TBTP-EXPRWY-C edgeconfigprovisioning: Level="INFO" Detail="Failed to authenticate user against server" Username="pstojano" Server="('https', 'xx.xx.97.131', 8443)" Reason="<twisted.python.failure.Failure <type 'exceptions.Exception'>>" UTCTime="2014-09-25 17:46:20,92" 修復

- 1. TC エンドポイント上の [Provisioning] ページで入力されたユーザ名/パスワードが有効であ ることを確認します。
- 2. クレデンシャルを CUCM データベースと照合します。
- 3. バージョン 10:セルフケアポータルを使用
- 4. バージョン 9: CM ユーザオプションを使用
- ポータルの URL は両方とも同じで、次のとおりです。https://%CUCM%/ucmuser/

十分な権限がないというエラーが表示されたら、次の役割がユーザに割り当てられるようにしま す。

- Standard CTI Enabled
- Standard CCM End User

### 問題 5: TC ベースのエンドポイントの登録が拒否される

|  | SEP00506006EAFE | Stoj EX90 | Baseline TelePresence-DP | SIP | Rejected | 97.108 |
|--|-----------------|-----------|--------------------------|-----|----------|--------|
|--|-----------------|-----------|--------------------------|-----|----------|--------|

#### CUCM トレース

```
08080021.043 |16:31:15.937 |AppInfo |SIPStationD(18400) - validTLSConnection:TLS
InvalidX509NameInCertificate, Rcvd=RTP-TBTP-EXPRWY-C.tbtp.local,
Expected=SEP00506006EAFE. Will check SAN the next
08080021.044 |16:31:15.937 |AppInfo |SIPStationD(18400) - validTLSConnection:TLS
InvalidX509NameInCertificate Error , did not find matching SAN either,
Rcvd=RTP-TBTP-EXPRWY-C.tbtp.local, Expected=Secure-EX90.tbtp.local
08080021.045 |16:31:15.937 |AppInfo |ConnectionFailure - Unified CM failed to open
a TLS connection for the indicated device Device Name:SEP00506006EAFE
IP Address:xx.xx.97.108 IPV6Address: Device type:584 Reason code:2 App ID:Cisco
CallManager Cluster ID:StandAloneCluster Node ID:RTP-TBTP-CUCM9 08080021.046
|16:31:15.938 |AlarmErr |AlarmClass: CallManager, AlarmName: ConnectionFailure,
AlarmSeverity: Error, AlarmMessage: , AlarmDescription: Unified CM failed to open
a TLS connection for the indicated device, AlarmParameters:
DeviceName:SEP00506006EAFE, IPAddress:xx.xx.97.108, IPV6Address:,
```

DeviceType:584, Reason:2, AppID:Cisco CallManager, ClusterID:StandAloneCluster, NodeID:RTP-TBTP-CUCM9,

### TC エンドポイント

SIP Proxy 1

Status:

Failed: 403 Forbidden

### 実際の Expressway-C/VCS-C

X509v3 Subject Alternative Name:

DNS:RTP-TBTP-EXPRWY-C.tbtp.local, XMPP:conference-2-StandAloneCluster5ad9a.tbtp.local この特定のログ例では、Expressway-C/VCS-CにSAN内の電話セキュリティプロファイル FQDN(Secure-EX90.tbtp.local)が含まれていないことが明らかです。 Transport Layer Security (TLS)ハンドシェイクで、CUCM は Expressway-C/VCS-C のサーバ証明書を検査しま す。このサーバ証明書が SAN 内に見つからないため、CUCM は上記の太字で示されたエラーを スローし、FQDN 形式の電話セキュリティ プロファイルが想定されていたことを報告します。

#### 修復

- 1. Expressway-C/VCS-C のサーバ証明書の SAN に、FQDN 形式の電話セキュリティ プロファ イルが含まれていることを確認します。
- 2. FQDN 形式のセキュリティ プロファイルを使用している場合は、デバイスが CUCM で正し いセキュリティ プロファイルを使用していることを確認します。
- 3. これは、Cisco Bug ID <u>CSCuq86376</u>が原因である可能性もあります。この場合は、 Expressway-C/VCS-C SANのサイズと、SAN内の電話セキュリティプロファイルの位置を確 認してください。

### 問題 6:TC ベースのエンドポイント プロビジョニングが失敗する - UDS サーバが ない

[Diagnostics] > [Troubleshooting]の下にこのエラーが表示されるはずです。

Error: Provisioning Status Provisioning failed: XML didnt contain UDS server addres TCエンドポイントのログ

右にスクロールすると、太字のエラーが表示されます。

9685.56 PROV REQUEST\_EDGE\_CONFIG:

9685.56 PROV <?xml version='1.0' encoding='UTF-8'?>

9685.56 PROV <getEdgeConfigResponse version="1.0"><serviceConfig><service><name>\_cisco-phonetftp</name><error>NameError</error></service><name>\_cuplogin</name><error>NameError</er ror></service><service><name>\_cisco-

uds</name><server><priority>1</priority><weight>1</weight><port>8443</port><address>cucm.domain. int</address></server></service><service><name>tftpServer</name><address></address></address></ad dress></service></serviceConfig><edgeConfig><sipEdgeServer><server><address>expe.domain.com</add ress><tlsPort>5061</tlsPort></server></sipEdgeServer><sipRequest><route>&lt;sip:192.168.2.100:50 61;transport=tls;zoneid=3;directed;lr></route></sipRequest><xmppEdgeServer><server><address>expe.domain.com</addre ss><tlsPort>5222</tlsPort></server></tl>Port>.com</address><tlsPort>8443</tlsPort></server></httpEdgeServer><turnEdgeServer/></turnEdgeServer/></t/></t/>

修復

1. MRAサービス経由でエンドポイントプロビジョニングを要求するために使用されるエンドユー ザアカウントに、サービスプロファイルとCTI UCサービスが関連付けられていることを確認しま す。

2. [CUCM admin] > [User Management] > [User Settings] > [UC Service]に移動し、CUCMの IP(MRA\_UC-Service)をポイントするCTI UCサービスを作成します。

3. [CUCM admin] > [User Management] > [User Settings] > [Service Profile] に移動し、新しいプ ロファイル(MRA\_ServiceProfile)を作成します。

4.新しいサービスプロファイルで、下にスクロールし、[CTI Profile]セクションで、作成したばか りの新しいCTI UCサービス(MRA\_UC-Service)を選択し、[Save]をクリックします。

5. [CUCM admin] > [User Management] > [End User]に移動し、MRAサービス経由でエンドポイ ントプロビジョニングを要求するために使用するユーザアカウントを見つけます。

6.そのユーザの[Service Settings] で、[Home Cluster]がオンになっており、作成した新しいサービ スプロファイル(MRA\_ServiceProfile)がUCサービスプロファイルに反映されていることを確認し 、[Save]をクリックします。

7.複製には数分かかることがあります。エンドポイント上でプロビジョニング モードを無効にして、数分後に元に戻し、エンドポイントが登録されたかどうかを確認します。

# 関連情報

- ・<u>モバイルおよびリモート アクセス ガイド</u>
- <u>VCS 証明書作成ガイド</u>
- <u>EX90/EX60 入門ガイド</u>
- <u>CUCM 9.1 管理者ガイド</u>
- <u>テクニカル サポートとドキュメント Cisco Systems</u>